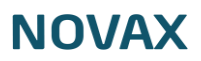

# Nyheder/ferie

Nyheder/ferie bliver vist på din hjemmeside som billedet herunder:

| Her skal klinikkens adresse stå                                                                                                    |       |            |               |           |             |        |             | Kontak       | t os: <b>Tlf. nu</b> | mmer her |
|----------------------------------------------------------------------------------------------------|-------|------------|---------------|-----------|-------------|--------|-------------|--------------|----------------------|----------|
| N Her skal navnet på din klinik stå                                                                                                    | Om os | Hvem er vi | Nyheder/ferie | Lægevejen | Vi tilbyder | Priser | Information | Vejledninger | Find vej             | Billeder |
|                                                                                                    |       | Ny         | /heder/f      | erie      |             |        |             |              |                      |          |
|                                                                                                    |       |            |               |           |             |        |             |              |                      |          |
| Her kan du tilføje nyheder fra<br>klinikken eller info om ferie osv.<br>Du kan tilføje et billede og vælge hvilken<br>dato fra og til, det skal kunne ses på<br>hjemmesiden |       |            |               |           |             |        |             |              |                      |          |
| Læs mere →                                                                                                    |       |            |               |           |             |        |             |              |                      |          |

1. Dobbeltklik på klinikkens navn øverst til venstre eller klik på den lille pil til venstre

for navnet

0

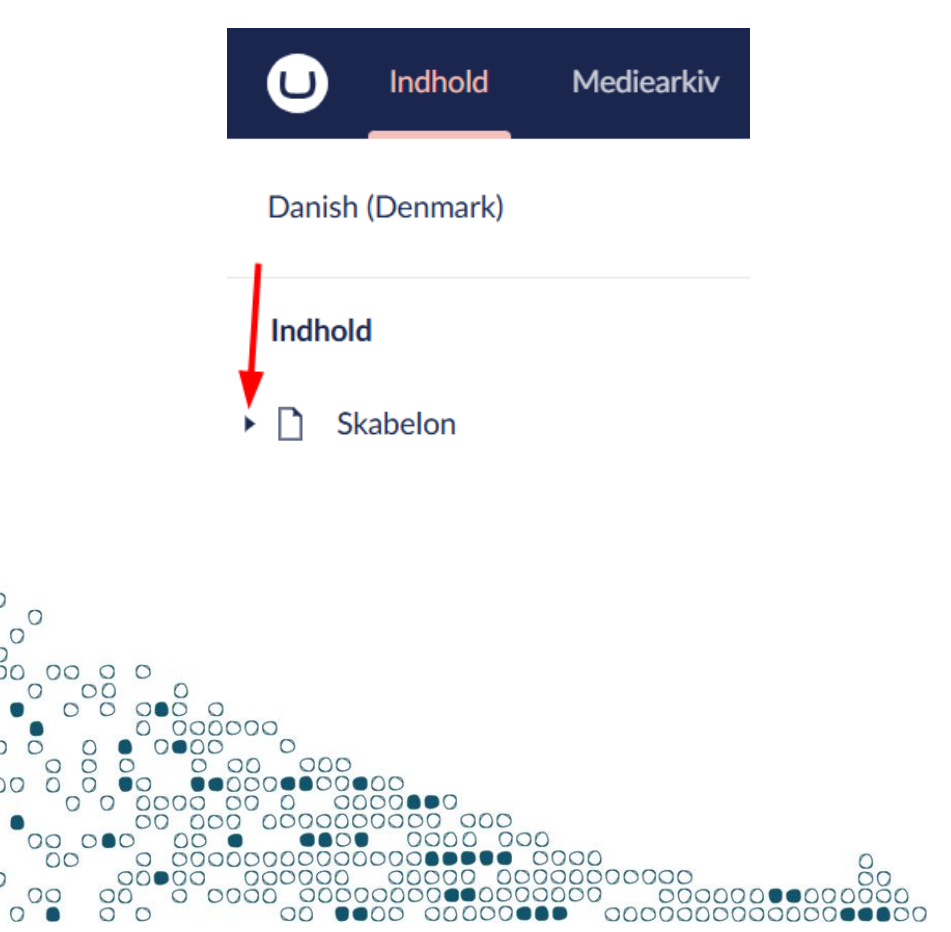

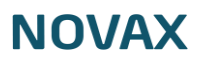

2. Vælg sektionen 'Nyheder/ferie'

Indhold

- Skabelon
  - Topbanner
    - Om os
    - Hvem er vi
- ▶ 📰 Nyheder/ferie
  - Lægevejen
  - Vi tilbyder
  - Priser
  - Information
  - Vejledninger
  - Find vej
  - Billedgalleri
- 3. Opret en ny nyhed her

000

00

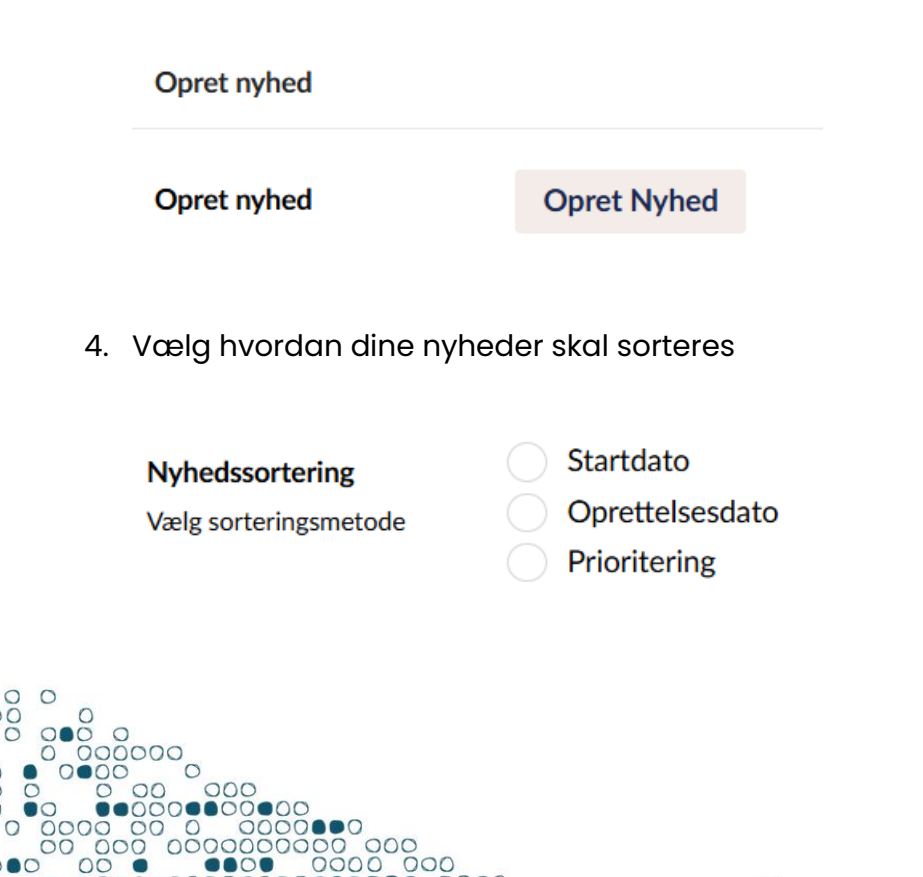

00000

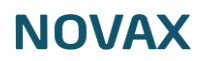

5. Vælg om 'Nyheder/ferie' skal være synlig på hjemmesiden

| Synlighed                  | $\checkmark$ |
|----------------------------|--------------|
| Her vælger du om sektionen |              |
| skal vises på din side.    |              |

6. Skriv overskriften for 'Nyheder/ferie' der vises i menuen på din hjemmeside

| Overskrift             | Nyheder/ferie |
|------------------------|---------------|
| Sektionens overskrift. |               |

7. Vælg om 'Nyheder/ferie' skal vises i menuen på din hjemmeside

#### Skjul i menuen

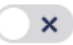

Hvis du ikke ønsker at denne sektion vises i menuen skal du sætte flueben i denne.

8. Når du er færdig, tryk gem og udgiv nederst til højre

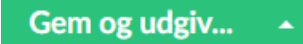

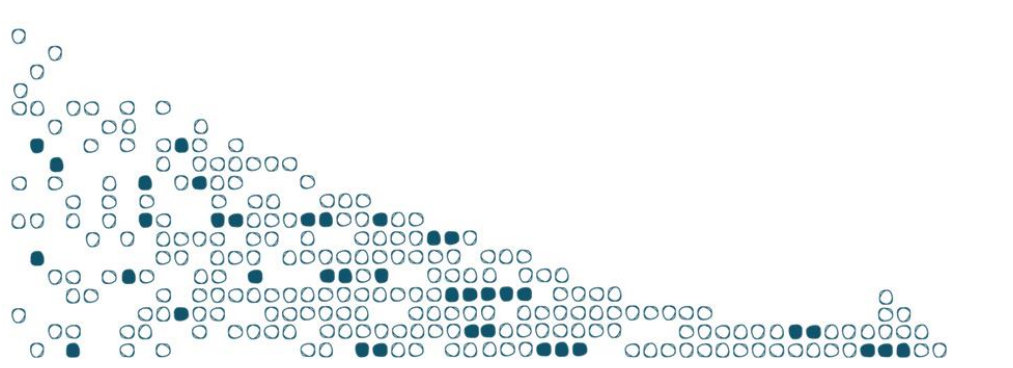

## NOVAX

#### Rediger en eksisterende nyhed/ferie

1. Dobbeltklik på 'Nyheder/ferie' eller klik på den lille pil til venstre for navnet

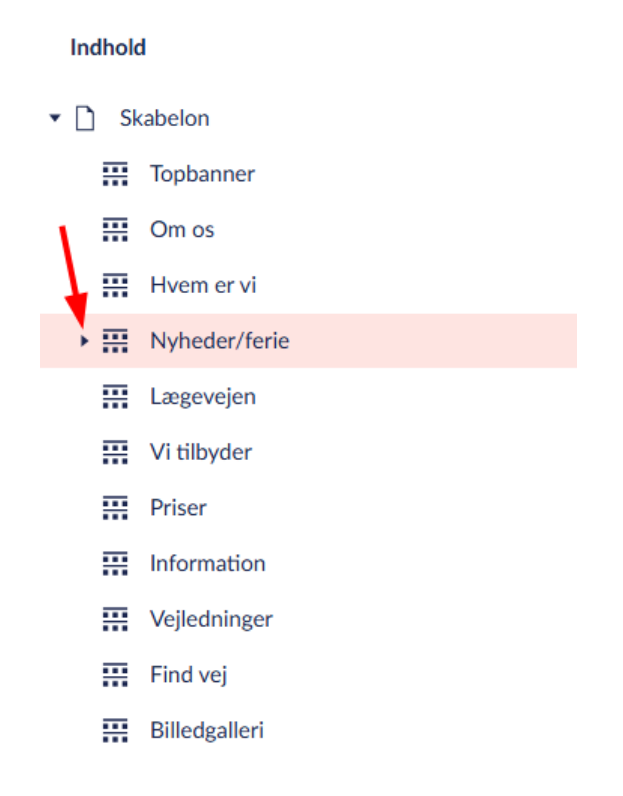

2. Vælg den nyhed du vil redigere

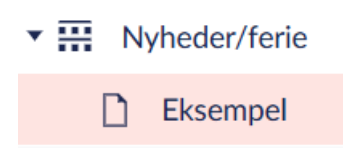

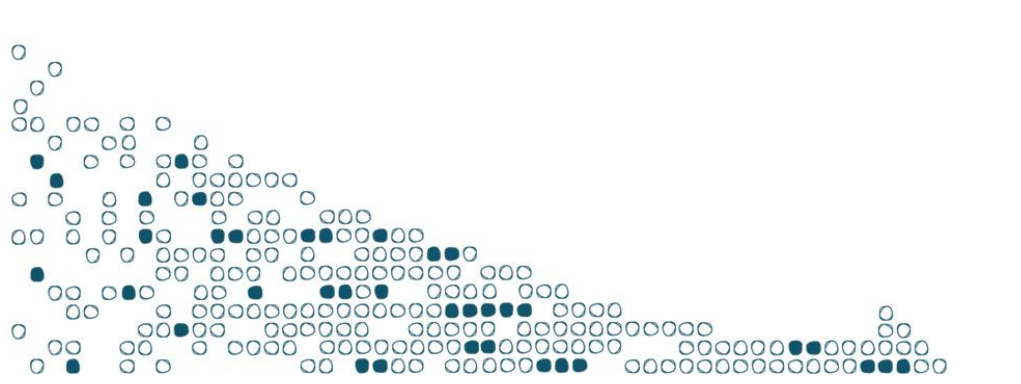

## NOVAX

- 3. Udfyld relevant information
  - a. Skriv titel
  - b. Upload et billede
  - c. Skriv en kort opsummering
  - d. Skriv den fulde tekst til nyheden/ferien

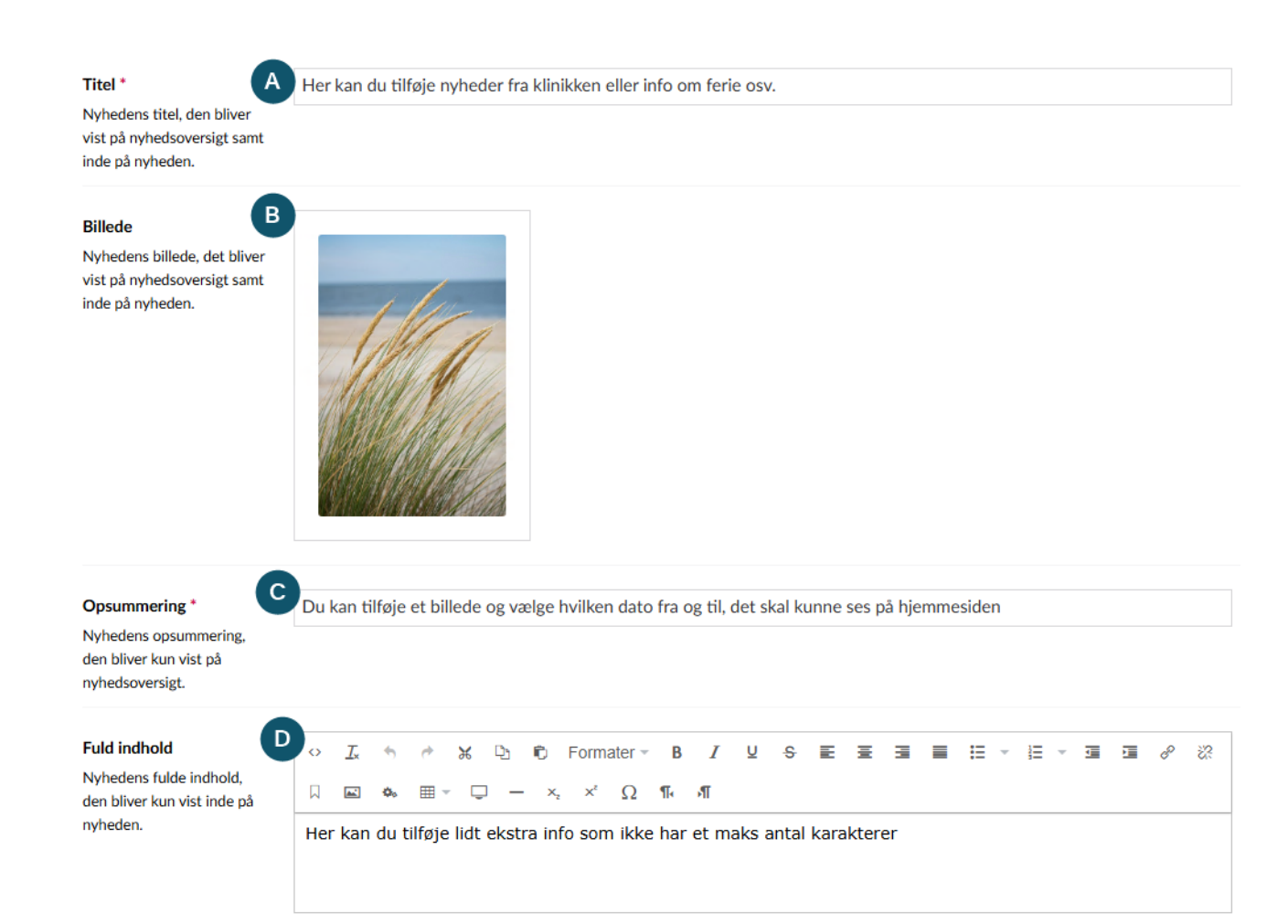

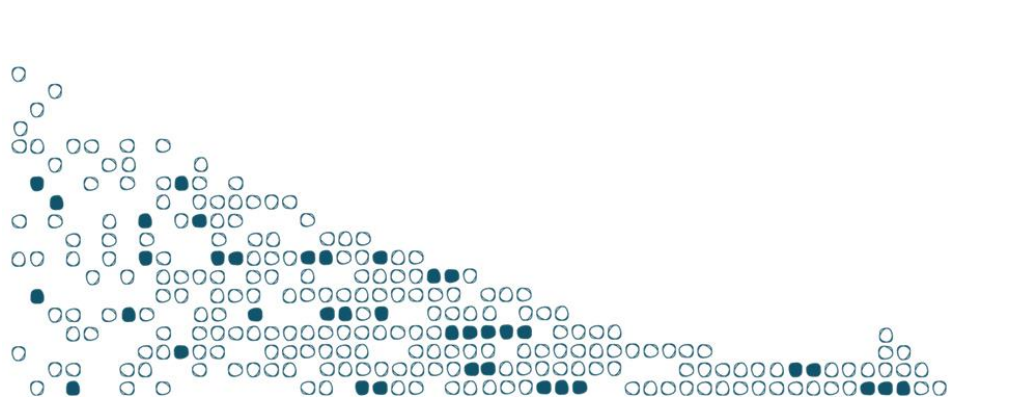

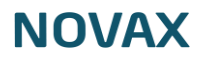

- e. Indtast start dato for hvornår nyheden skal vises på din hjemmeside
- f. Vælg om ovenstående dato skal skjules på din nyhed
- g. Indtast slut dato for hvornår nyheden skal vises på din hjemmeside
- h. Hvis du har valgt prioritet som sortering på dine nyheder, vælg så her

hvilken prioritet din nyhed skal have

| Start dato *                                                 | E 2025-03-12                                                                                                    | × | 14 |
|--------------------------------------------------------------|----------------------------------------------------------------------------------------------------|---|----|
| Nyhedens start dato, den                                     |                                                                                                    |   |    |
| afgør hvornår nyheden                                        |                                                                                                    |   |    |
| automatisk bliver synlig.                                    |                                                                                                    |   |    |
|                                                              |                                                                                                    |   |    |
| Skjul start dato                                             |                                                                                                    |   |    |
| Nyhedens start dato bliver                                   |                                                                                                    |   |    |
| ikke vist på nyheden.                                        |                                                                                                    |   |    |
|                                                              |                                                                                                    |   |    |
| Slut dato                                                    | G                                                                                                    |   | 14 |
| Nyhedens slut dato, den                                      |                                                                                                    |   |    |
| afgør hvornår nyheden                                        |                                                                                                    |   |    |
| automatisk bliver skjult igen                                | I.                                                                                                    |   |    |
|                                                              |                                                                                                    |   |    |
| Prioritet                                                    |                                                                                                    |   |    |
| Nyhedens prioritet afgør                                     |                                                                                                    |   |    |
| rækkefælgen af nyheder                                       |                                                                                                    |   |    |
| hvis prioritering er slået til<br>for pubodesortering Lavest |                                                                                                    |   |    |
| tal kommer først.                                            | E CONTRACTOR OF CONTRACTOR OFO |   |    |

4. Når du er færdig, tryk gem og udgiv nederst til højre

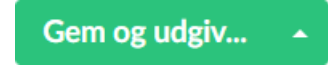

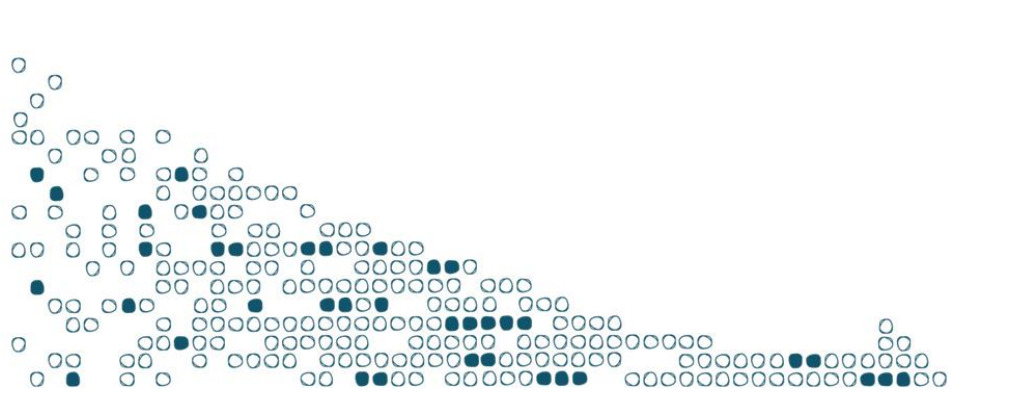